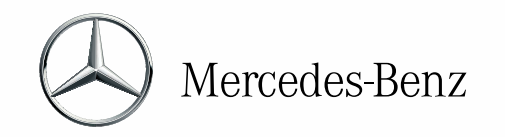

LOUZAO Concesionario y Taller Autorizado Mercedes-Benz

Estimado proveedor.

Como bien sabrá, el Grupo Louzao ha llevado a cabo a principios de año la implantación de un nuevo sistema de gestión de facturas con el objetivo de agilizar los trámites de gestión, contabilización y pago de las mismas.

Es por ello por lo que, tal y como nos han solicitado algunos de nuestros colaboradores, le hacemos llegar este manual de instrucciones para aclarar el proceso.

El sistema consta de dos proyectos entrelazados, por un lado, la inclusión de los conceptos de **Pedido y Código de Tienda** en el proceso de compra y, por otro lado, la implantación del **Portal de Proveedores Docuten** para el envío de las facturas.

1.- PEDIDOS Y CÓDIGOS DE TIENDA.

Una de las novedades es la obligatoriedad de la **inclusión** de un número de **Pedido y un Código de Tienda en todas las facturas** que se emitan al Grupo Louzao (excepto a Nipocar Galicia, S.L.). No se admitirá ninguna factura que no contenga esta información.

Tanto el número de Pedido como el Código de Tienda deberá ser facilitados por el personal del Grupo. Si no es así, deberá contactar con la persona que ha realizado la solicitud de compra o servicio.

Con este nuevo sistema, se instaura como obligatorio algo que ya venía siendo habitual, la **facturación por tienda** de manera independiente. Es decir, se deberá emitir una factura por cada tienda, pudiendo incluir en una misma factura todos aquellos pedidos relativos a una misma ubicación.

2.- PORTAL DOCUTEN.

Se trata de un portal web donde podrá subir sus facturas de manera manual o importando ficheros *xml*. También existe la posibilidad de realizar envíos de ficheros *pdf* por correo electrónico, aunque esta opción deberá ser analizada previamente.

Para el alta de usuarios en el Portal será necesaria la existencia de una dirección de **correo electrónico**, responsable de este tipo de gestiones, que será activada en el momento que reciba el correo de bienvenida y establezca su contraseña.

Para poder subir facturas al Portal, también es necesario disponer de un número de Pedido, un Código de Tienda y, si opta por el modo manual, un documento en *pdf* adicionalmente. Ha de tener en cuenta que **no podrá subir facturas hasta el día siguiente** a la emisión de la orden de compra/pedido.

La apariencia del Portal es muy intuitiva. Para registrar una factura, primero tiene que escoger el cliente (sociedad del Grupo):

## Louzao

Avenida das Mariñas 295. 15172- Oleiros (A Coruña) Telf: 981 13 99 27 www.louzao.mercedes-benz.com www.louzao.com

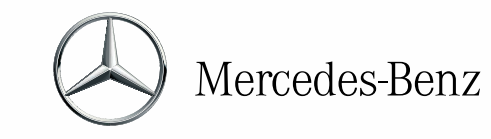

| O AUTOMOVILES LOUZA  | ¿A quién vas a emitir la factura? |
|----------------------|-----------------------------------|
| 🏫 Inicio             | Nombre                            |
| 1 Mis Datos >        | Selecciona un cliente             |
| 🛓 Administrar 🔹 🔸    |                                   |
| Preferencias         | Selecciona un cliente             |
|                      | AUTOMOVILES LOUZAO S LU           |
| 🔁 Cambiar de empresa | CARMARKET EUROPA, S.L.U.          |
| FACTURAS             | CLC MOVILIDAD IBERICA S.L.U.      |
|                      | CLC WORLD INVERSIONES, S.L.       |
| Nueva factura        | ESPACIO TRUCKS CANARIAS S.L.U.    |
| 💦 Misfacturas 🔹 🧧    |                                   |
| 🔓 Fac. Recibidas 🔹 3 |                                   |
| FIRMA DE DOCUMENTOS  |                                   |

LOUZAO Concesionario y Taller Autorizado Mercedes-Benz

A continuación, se rellenarán los campos Número (número factura), Código de Tienda y Fecha de Emisión. Sólo se admitirá **una factura por código de tienda**.

| Tipo de factura "                                                            | Para                                                                                                    |
|------------------------------------------------------------------------------|----------------------------------------------------------------------------------------------------|
| Criginal Rectificativa Nümero* Serie Fecha de emisión* DD/MM/AAAA            | AUTOMOVILES LOUZAO S.L.U<br>B15027089<br>Avda, das Mariñas 299-301<br>Perilo-Oleinos<br>15172 - A Coruña<br>Código de tienda |
| Forma de pago<br>Las condiciones de pago serán las establecidas en el pedido |                                                                                                    |

Para que pueda conocer las relaciones de códigos de tienda y sociedades del Grupo adjuntamos la siguiente tabla:

| CIF       | Razon                                 | Código<br>Tienda             | ligo<br>nda Centro Localidad   |                        | Provincia  |
|-----------|---------------------------------------|------------------------------|--------------------------------|------------------------|------------|
| B15027089 | AUTOMOVILES LOUZAO, S.L.U.            | 01                           | СО                             | Oleiros                | A Coruña   |
| B15027089 | AUTOMOVILES LOUZAO, S.L.U.            | 08                           | FE                             | Ferrol                 | A Coruña   |
| B15027089 | AUTOMOVILES LOUZAO, S.L.U.            | 09 ST Santiago de Compostela |                                | Santiago de Compostela | A Coruña   |
| B15027089 | AUTOMOVILES LOUZAO, S.L.U.            | 20 VI Vigo                   |                                | Vigo                   | Pontevedra |
| B15027089 | AUTOMOVILES LOUZAO, S.L.U.            | 21                           | VL                             | Vilagarcía             | Pontevedra |
| B15027089 | AUTOMOVILES LOUZAO, S.L.U.            | 22                           | РО                             | Pontevedra             | Pontevedra |
| B15027089 | AUTOMOVILES LOUZAO, S.L.U.            | 23                           | OR                             | San Cibrao das Viñas   | Ourense    |
| B15813306 | LOUZAO VEHICULOS INDUSTRIALES, S.L.U. | 03                           | BE                             | Betanzos               | A Coruña   |
| B15813306 | LOUZAO VEHICULOS INDUSTRIALES, S.L.U. | 14                           | .4 OR San Cibrao das Viñas     |                        | Ourense    |
| B06851307 | FLOW CANARIAS, S.L.U.                 | 31                           | PA Las Palmas de Gran Canarias |                        | Las Palmas |
| B06851307 | FLOW CANARIAS, S.L.U.                 | 32                           | LZ                             | Arrecife de Lanzarote  | Lanzarote  |
| B06851281 | ESPACIO TRUCKS CANARIAS, S.L.U.       | 41                           | PA                             | Agüimes                | Las Palmas |

## Louzao

Avenida das Mariñas 295. 15172- Oleiros (A Coruña) Telf: 981 13 99 27 www.louzao.mercedes-benz.com www.louzao.com

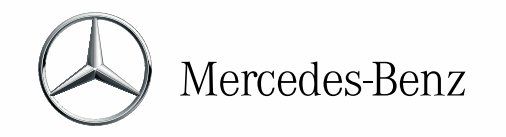

## LOUZAO

Concesionario y Taller Autorizado Mercedes-Benz

Después, se procederá a registrar las líneas de pedido. Pueden existir varias líneas de pedido por factura. No es necesario detallar la factura completa, simplemente se registrará las bases imponibles agrupadas por tipo de IVA.

| Tipo de factura*  Criginal Credificativa  Número*  Serie                          |                    |               |                |          |          |          | Para<br>AUTOMOVILES LOUZ<br>B15027089<br>Avda, das Mariñas 299<br>Perillo- Oleiros<br>15172 - A Coruña<br>Código de tienda | AO SLU<br>301   |
|-----------------------------------------------------------------------------------|--------------------|---------------|----------------|----------|----------|----------|----------------------------------------------------------------------------------------------------|-----------------|
| Fecha de emisión *                                                                |                    |               |                |          |          |          |                                                                                                    |                 |
| DD/MM/AAAA 🗮 🗙<br>Forma de pago<br>Las condiciones de pago serán las establecidas | en el pedido       |               |                |          |          |          |                                                                                                    |                 |
| + Mostrar datos adicionales                                                       |                    |               |                |          |          |          |                                                                                                    |                 |
| Líneas de factura                                                                 | Impuestos          |               | Porcentaje (%) |          |          |          |                                                                                                    |                 |
| Indicar a nivel de<br>línea de factura                                            | IVA                | ~             |                | 0,00 %   |          |          |                                                                                                    |                 |
| $\frown$                                                                          | Num. Pedido        |               |                |          |          |          |                                                                                                    |                 |
| Indicar a nivel de<br>línea de factura                                            |                    |               |                |          |          |          |                                                                                                    |                 |
| Num. Pedido Concepto                                                              |                    |               |                | Cantidad |          |          |                                                                                                    | Precio Unitario |
|                                                                                   |                    |               | 2              |          | 0,000000 | Unidades | ~                                                                                                    | 0,000000        |
| + Añadir línea de factura                                                         | + Añadir retención | i de garantía |                |          |          |          |                                                                                                    |                 |

Por último, se subirá la factura en pdf, se **comprobar**án **los errores** para ver que está todo correcto, se **guardar**á el registro y se **enviar**á la factura:

| 逗 Nueva factura tooseacore                                                                                                    | Ayuda | Guardar | Comprobar errores | Cancelar |
|----------------------------------------------------------------------------------------------------|-------|---------|-------------------|----------|
| Nomera Chilgtoria     Nomera Chilgtoria     Nomera Chilgtoria     Constantia Chilgtoria     Constantia Chilgtoria     Constantia Chilgtoria     Constantia Chilgtoria     Constantia Chilgtoria     Debes alfuntar in tatusa riginal en tomato RDF mediante el batón de Selecidorar fisterea: |       |         |                   | ×        |

Las facturas registradas se someterán a una validación previa en función de 4 parámetros: sociedad, código de tienda, pedido e importe. Si alguno de estos datos no coincide con la información suministrada, la factura resultará inválida y se indicará un motivo para facilitar su corrección.

Una vez enviada, automáticamente, las facturas aparecerán en el apartado Mis facturas/Facturas pdtes y se podrá consultar su estado en todo momento. En una fase posterior, se incluirá información adicional como el vencimiento de las facturas.

Para cualquier duda o información adicional, puede contactar con nosotros en el buzón proveedores@louzao.com.

Sin otro particular, esperando que esta información le haya sido de ayuda, reciba un cordial saludo.

## Louzao

Avenida das Mariñas 295. 15172- Oleiros (A Coruña) Telf: 981 13 99 27 www.louzao.mercedes-benz.com www.louzao.com